# Datenabruf von Verbundunternehmen der genossenschaftlichen Finanzgruppe

## VR-NetWorld Software (und Zugang VR-NetKey)

Ab Version 5.2 werden über die VR-NetWorld Software UND mit Zugang per VR-NetKey auch Informationen zu Verträgen und Konten bei Verbundunternehmen der genossenschaftlichen Finanzgruppe bereitgestellt. (Eine Abfrage der Verbundpartnerdaten mit einer HBCI-Benutzerkennung oder VR-NetWorld-Card ist nicht möglich.)

Hierzu muss in den Einstellungen der Haken bei "Verbundpartner beim Bestandsabruf ebenfalls aktualisieren" gesetzt sein. (Unter "Stammdaten"/"Bankverbindungen", Rechtsklick auf unsere Bank, dann auf "bearbeiten" klicken. Die Software prüft bei der ersten Aktualisierung des Tages ob neue Verbundinformationen vorliegen und ruft diese gegebenenfalls ab. Analog zur Anlage neuer Bankkonten werden nun auch Verbundverträge automatisch zur Anlage angeboten.

| Bankverbindung bearbeiten Allgemein Bankverbindungsdaten | Verbundpartner<br>Verbundpartner beim Bestandabruf ebenfalls aktualisieren |    | ×                    |
|----------------------------------------------------------|----------------------------------------------------------------------------|----|----------------------|
| TAN-Verfahren<br>TAN-Medien                              | einmal täglich abrufen                                                     | am | 1. des Monats 🛛 🗸    |
| Userparameterdaten anzeigen<br>Aktualisieren             |                                                                            |    |                      |
|                                                          |                                                                            |    |                      |
|                                                          |                                                                            |    |                      |
|                                                          |                                                                            |    |                      |
|                                                          | ок                                                                         |    | Abbrechen Übernehmen |

Die Verbundverträge werden in der Kontenübersicht gruppiert nach Verbundunternehmen dargestellt. Folgende Informationen stehen zur Verfügung:

- Verbundpartner und Art des Vertrags
- Aktueller Buchungssaldo, Versicherungssumme o.ä.
- Anzeige/Druck von Vertragsdetails (Rechtsklick auf Vertrag → Verbundpartnerdaten anzeigen)

| auguiselle                | Transaktionen                                               | Auswertungen      | Stammdaten                   | Extras        | Hilfe Kont                                                                 | en                                 |            |                 |          |                                        |   |
|---------------------------|-------------------------------------------------------------|-------------------|------------------------------|---------------|----------------------------------------------------------------------------|------------------------------------|------------|-----------------|----------|----------------------------------------|---|
| B HR B                    | alge Ausgangskorb                                           | Oberweisung       | Lastschrift<br>Prepaid laden | Aktualisierer | Alle Konten<br>aktualisieren*                                              | Details                            | 5          |                 |          |                                        |   |
| Anzeig                    | jen .                                                       | Erfas             | sen                          | Se            | nden                                                                       | Bearbeiten                         | 10         |                 |          |                                        |   |
| Kontenübersi              | cht x                                                       |                   |                              |               |                                                                            |                                    |            |                 |          |                                        |   |
| Gruppiert nach            | Kalegorie                                                   |                   | ×                            |               |                                                                            |                                    |            |                 |          |                                        |   |
|                           | Z                                                           | Kon               | to                           | 4             | 2                                                                          | Kontoart/Bank 🏼 🌌                  | Datum Z    | Saido 🖉         | Währung? | Letzte Aktualisierung                  | Å |
|                           |                                                             |                   |                              |               |                                                                            |                                    |            |                 |          |                                        |   |
| Verbundpart               | ner                                                         |                   |                              |               |                                                                            |                                    |            |                 |          |                                        |   |
| Verbundpart               | <b>ner</b><br>Bausparvertrag                                | Sparphase         | -                            |               | Verbundpar<br>Bausparkas                                                   | iner<br>se Schwabisch Hall         | 28.09.2017 |                 | EUR      | 28.09.2017                             |   |
| Verbundpart               | ner<br>Bausparvertrag<br>Haftpflichtversie                  | Sparphase         |                              |               | Verbundpar<br>Bausparkas<br>Verbundpar<br>Allianz                          | iner<br>se Schwabisch Hall<br>Iner | 26.09.2017 | liegt nicht vor | EUR      | 28.09.2017<br>28.09.2017               |   |
| Verbundpart<br>(1)<br>(1) | ner<br>Beusparvertrag<br>Haftpflichtversin<br>Rechtsschutzv | Sparphase Cherung |                              |               | Verbundpar<br>Bausparkas<br>Verbundpar<br>Allianz<br>Verbundpar<br>Allianz | iner<br>se Schwabisch Hall<br>iner | 28.09.2017 | liegt nicht vor | EUR      | 28.09.2017<br>28.09.2017<br>28.09.2017 | 3 |

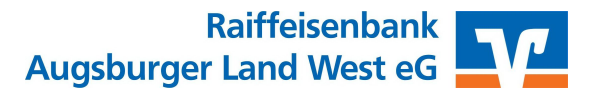

## Anleitung: Verbundverträge nicht in der VR-NetWorld Software anzeigen

### Schritt 1:

Falls Sie Ihre Verbundverträge nicht in der VR-NetWorld Software anzeigen lassen möchten, entfernen Sie beim Hinweis auf neue Konten bitte den Haken in der Spalte "Konto anlegen" und

klicken Sie dann auf "Weiter". Die Anlage des neuen Vertrags wird dadurch übersprungen.

| anlegen                 | Verbundpartner Konto:                                   | "Unfallversicherung                                                   | Verbundpartner                                           |                     |      |  |  |
|-------------------------|---------------------------------------------------------|-----------------------------------------------------------------------|----------------------------------------------------------|---------------------|------|--|--|
|                         | Inhaber:                                                |                                                                       |                                                          | ~                   |      |  |  |
|                         | Verbundpartner Konto:<br>Inhaber:                       | "Bausparvertrag Sparphase                                             | Verbundpartner                                           | ~                   |      |  |  |
|                         | Verbundpartner Konto:<br>Inhaber:                       | "Bausparvertrag Sparphase                                             | Verbundpartner                                           | ~                   |      |  |  |
|                         |                                                         |                                                                       |                                                          |                     | ~    |  |  |
| In der Ben<br>auswähler | utzerverwaltung können :<br>n. nachträglich aktivieren. | Sie, entsprechende Rechte vorausg<br>Dort können Sie auch anderen Ber | esetzt, die Konten, die Si<br>utzern den Zugriff auf die | e jetzt r<br>Konter | icht |  |  |

Um bereits angelegte Verbundverträge aus der VR-NetWorld Software zu löschen, klicken Sie in der Kontenübersicht bitte mit der rechten Maustaste auf den jeweiligen Vertrag, wählen Sie "Konto löschen" und bestätigen Sie die Sicherheitsabfrage dann mit "Ja".

| onto wirk | lich löschen?                                                                                             |                           |                             | × |
|-----------|----------------------------------------------------------------------------------------------------|---------------------------|-----------------------------|---|
| ?         | Wollen Sie das Konto "Unfallversicheru<br>löschen?<br>Achtung: Alle Daten dieses Kontos (Ver<br>gelöscht. | ng<br>tragsdetails,) werc | " wirklich<br>den ebenfalls |   |
|           |                                                                                                    | Ja                        | Nein                        |   |

#### Schritt 2:

Um zu verhindern, dass die Verbundverträge bei

künftigen Aktualisierungen erneut angezeigt werden, führen Sie bitte in der "Übersicht Bankverbindungen" (Reiter "Stammdaten" → "Bankverbindungen") einen Rechtsklick auf die jeweilige Bankverbindung aus und wählen Sie dann die Option "Bearbeiten". Klicken Sie nun in der linken Spalte auf "Aktualisieren" und entfernen Sie den Haken bei "Verbundpartner beim Bestandsabruf ebenfalls aktualisieren". Bestätigen Sie die Änderung mit "OK".

| Allgemein                   | Verbundpartner                               |                |
|-----------------------------|----------------------------------------------|----------------|
| Bankverbindungsdaten        | Verbundpartner beim Bestandabruf ebenfalls a | aktualisieren  |
| TAN-Verfahren               | einmal täglich abrufen                       | am 1. des Mona |
| TAN-Medien                  |                                              |                |
| Userparameterdaten anzeigen |                                              |                |
| Aktualisieren               |                                              |                |
|                             |                                              |                |
|                             |                                              |                |
|                             |                                              |                |
|                             |                                              |                |
|                             |                                              |                |
|                             |                                              |                |
|                             |                                              |                |

Raiffeisenbank Augsburger Land West eG

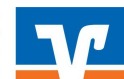